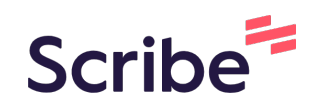

# Tutorial Prestação de Contas - Auxílio Financeiro ao Pesquisador

Tutorial para inclusão do processo de prestação de contas do Auxílio Financeiro ao Pesquisador no Sistema Eletrônico de Informações da UFOP - SEI/UFOP.

# Iniciando o processo SEI

1

Acesse o Sistema SEI da UFOP

#### 2 Clique em "Iniciar Processo"

| Controle de Processos   |   | Controle de Proce              | SSOS                                                                    |
|-------------------------|---|--------------------------------|-------------------------------------------------------------------------|
| Iniciar Processo        |   |                                | Recording and a subscription of the subscription of the subscription of |
| Retorno Programado      |   | 🛃 🆛 🗶 🖉                        | 🛅 🕅 🔕 🔜 🥒                                                               |
| Pesquisa                |   |                                |                                                                         |
| Base de Conhecimento    |   |                                |                                                                         |
| Textos Padrão           |   | Ver processos atribuídos a mim | 1                                                                       |
| Modelos Favoritos       |   |                                | Þ                                                                       |
| Blocos de Assinatura    |   |                                |                                                                         |
| Blocos de Reunião       |   |                                | Recebidos                                                               |
| Blocos Internos         |   |                                | 23109 001610/2023-1                                                     |
| Processos Sobrestados   |   |                                | 20100.001010/2020-1                                                     |
| Acompanhamento Especial |   | 0                              | 23109.001885/2023-5                                                     |
| Marcadores              |   |                                | 23109.000207/2023-70                                                    |
| Pontos de Controle      |   |                                | 23109.014113/2022-0                                                     |
| Estatísticas            | • |                                | 23109.017301/2022-83                                                    |
| Grupos                  | • |                                | 23109.017300/2022-35                                                    |
| Relatórios              | • |                                | 23109.001715/2023-7                                                     |
|                         |   |                                |                                                                         |

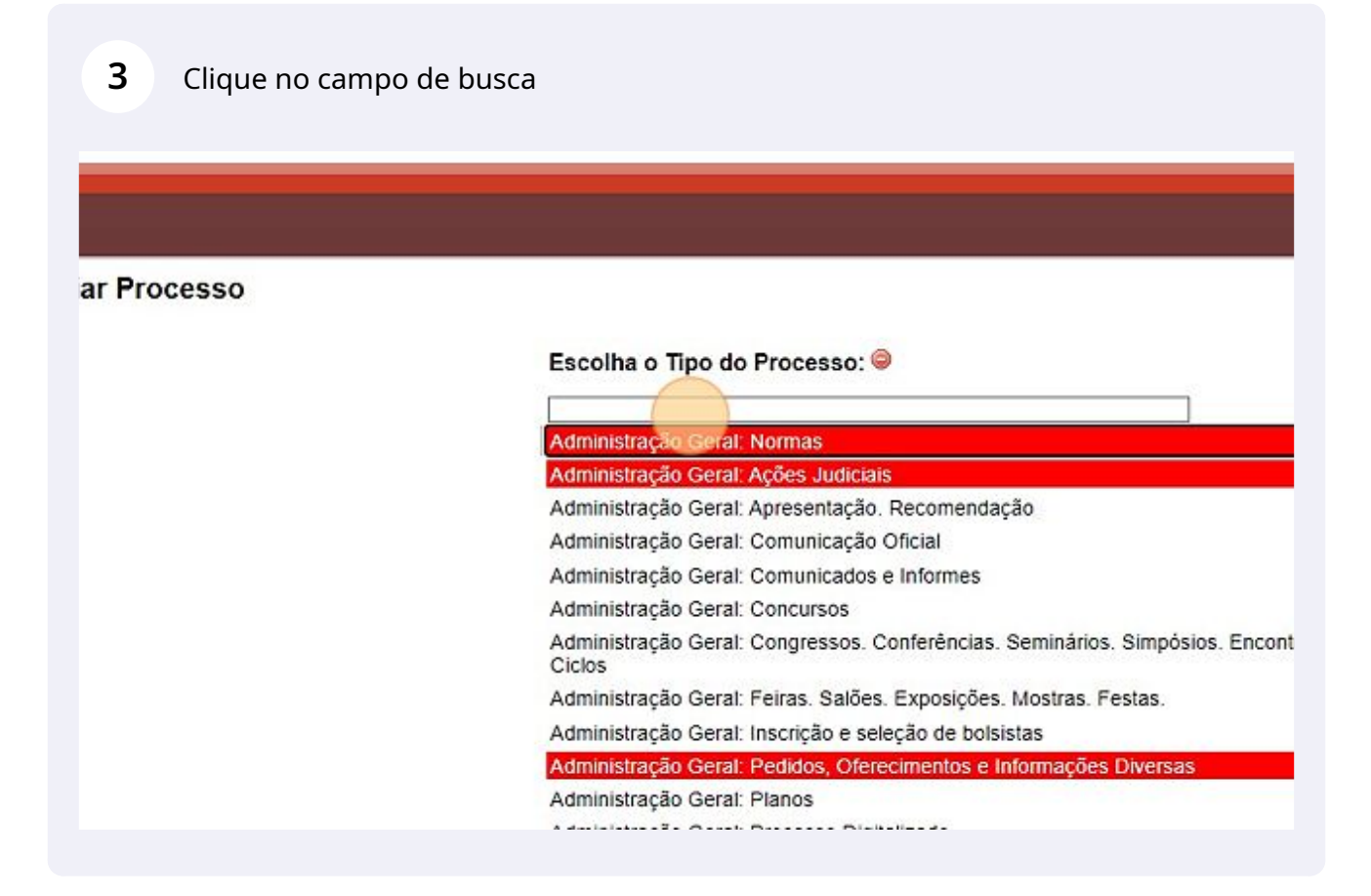

4 Digite "Pesquisa" para filtrar o tipo de processo

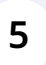

Clique no processo "Pesquisa: Prestação de Contas Auxílio Financeiro ao Pesquisador"

| ar Process       | 30                                                                                                    |
|------------------|----------------------------------------------------------------------------------------------------|
|                  | Escolha o Tipo do Processo: 🥯                                                                                                    |
|                  | Pesquisa                                                                                                    |
|                  | Pesquisa: Prestação de Contas do Auxílio à Publicação                                                                                                    |
|                  | Pesquisa: Prestação de contas do Auxílio Financeiro ao<br>Pesquisador                                                                                                    |
|                  |                                                                                                    |
|                  |                                                                                                    |
|                  |                                                                                                    |
|                  |                                                                                                    |
| 6 No<br>Pe<br>do | o campo especificação, digite: "Prestação de Contas Auxílio Financeiro ao<br>squisador ANO - Nome do servidor", substituindo "ANO" pelo ano da concessão<br>auxílio e "Nome do servidor" pelo seu nome.                                                                                                    |
| 6 No<br>Pe<br>do | o campo especificação, digite: "Prestação de Contas Auxílio Financeiro ao<br>squisador ANO - Nome do servidor", substituindo "ANO" pelo ano da concessão<br>o auxílio e "Nome do servidor" pelo seu nome.                                                                                                    |
| 6 No<br>Pe<br>do | o campo especificação, digite: "Prestação de Contas Auxílio Financeiro ao<br>squisador ANO - Nome do servidor", substituindo "ANO" pelo ano da concessão<br>o auxílio e "Nome do servidor" pelo seu nome.<br>Iniciar Processo                                                                                                    |
| 6 No<br>Pe<br>do | o campo especificação, digite: "Prestação de Contas Auxílio Financeiro ao<br>esquisador ANO - Nome do servidor", substituindo "ANO" pelo ano da concessão<br>o auxílio e "Nome do servidor" pelo seu nome.                                                                                                    |
| 6 No<br>Pe<br>do | o campo especificação, digite: "Prestação de Contas Auxílio Financeiro ao<br>esquisador ANO - Nome do servidor", substituindo "ANO" pelo ano da concessão<br>o auxílio e "Nome do servidor" pelo seu nome.<br>Iniciar Processo<br>Tipo do Processo:<br>Pesquisa: Prestação de contas do Auxílio Financeiro ao Pesquisador                                                                                                    |
| 6 No<br>Pe<br>do | campo especificação, digite: "Prestação de Contas Auxílio Financeiro ao<br>squisador ANO - Nome do servidor", substituindo "ANO" pelo ano da concessão<br>o auxílio e "Nome do servidor" pelo seu nome.<br>Iniciar Processo<br>Tipo do Processo:<br>Pesquisa: Prestação de contas do Auxílio Financeiro ao Pesquisador<br>Especificação:<br>Prestação de Contas Auxílio Financeiro ao Pesquisador                                                                                                    |
| 6 No<br>Pe<br>do | o campo especificação, digite: "Prestação de Contas Auxílio Financeiro ao<br>squisador ANO - Nome do servidor", substituindo "ANO" pelo ano da concessão<br>o auxílio e "Nome do servidor" pelo seu nome.<br>Iniciar Processo<br>Tipo do Processo:<br>Pesquisa: Prestação de contas do Auxílio Financeiro ao Pesquisador<br>Especificação:<br>Prestação de Contas Auxílio Financeiro ao Pesquisador<br>Classificação por Assyntos:                                                                                                    |
| 6 No<br>Pe<br>do | <ul> <li>campo especificação, digite: "Prestação de Contas Auxílio Financeiro ao squisador ANO - Nome do servidor", substituindo "ANO" pelo ano da concessão a uxílio e "Nome do servidor" pelo seu nome.</li> <li>Iniciar Processo</li> <li>Tipo do Processo:</li> <li>Pesquisa: Prestação de contas do Auxílio Financeiro ao Pesquisador</li> <li>Especificação:</li> <li>Prestação de Contas Auxílio Financeiro ao Pesquisador</li> <li>Classificação por Assgintos:</li> <li>57 - TOMADA DE CONTAS. PRESTAÇÃO DE CONTAS (inclusive Parecer de Aprovação das Contas). TOMADA DE CONSTAS ESPE</li> </ul>                                                                                                    |
| 6 No<br>Pe<br>do | o campo especificação, digite: "Prestação de Contas Auxílio Financeiro ao<br>sequisador ANO - Nome do servidor", substituindo "ANO" pelo ano da concessão<br>o auxílio e "Nome do servidor" pelo seu nome.<br>Iniciar Processo<br>Tipo do Processo:<br>Pesquisa: Prestação de contas do Auxílio Financeiro ao Pesquisador<br>Especificação:<br>Prestação de Contas do Auxílio Financeiro ao Pesquisador<br>Especificação:<br>Prestação de Contas Auxílio Financeiro ao Pesquisador<br>Classificação por Assyntos:<br>57 - TOMADA DE CONTAS. PRESTAÇÃO DE CONTAS (inclusive Parecer de Aprovação das Contas). TOMADA DE CONSTAS ESPE                                                                                                    |
| 6 No<br>Pe<br>do | o campo especificação, digite: "Prestação de Contas Auxílio Financeiro ao squisador ANO - Nome do servidor", substituindo "ANO" pelo ano da concessão o auxílio e "Nome do servidor" pelo seu nome.          Iniciar Processo         Tipo do Processo:         Pesquisa: Prestação de contas do Auxílio Financeiro ao Pesquisador         Especificação:         Prestação de Contas Auxílio Financeiro ao Pesquisador         Especificação:         Prestação de Contas Auxílio Financeiro ao Pesquisador         Especificação:         Prestação de Contas Auxílio Financeiro ao Pesquisador         Classificação por Assyntos:         57 - TOMADA DE CONTAS. PRESTAÇÃO DE CONTAS (inclusive Parecer de Aprovação das Contas). TOMADA DE CONSTAS ESPE         Interessados: |
| 6 No<br>Pe<br>do | o campo especificação, digite: "Prestação de Contas Auxílio Financeiro ao squisador ANO - Nome do servidor", substituindo "ANO" pelo ano da concessão o auxílio e "Nome do servidor" pelo seu nome.  Iniciar Processo Iniciar Processo Pesquisa: Prestação de contas do Auxílio Financeiro ao Pesquisador Especificação: Prestação de contas Auxílio Financeiro ao Pesquisador Classificação por Assyntos: 57 - TOMADA DE CONTAS. PRESTAÇÃO DE CONTAS (inclusive Parecer de Aprovação das Contas). TOMADA DE CONSTAS ESPE                                                                                                    |
| 6 No<br>Pe<br>do | Campo especificação, digite: "Prestação de Contas Auxílio Financeiro ao<br>squisador ANO - Nome do servidor", substituindo "ANO" pelo ano da concessão<br>o auxílio e "Nome do servidor" pelo seu nome.      Iniciar Processo     Tipo do Processo:     Pesquisa: Prestação de contas do Auxílio Financeiro ao Pesquisador     Especificação:     Prestação de Contas Auxílio Financeiro ao Pesquisador     Classificação por Assuntos:     S7 - TOMADA DE CONTAS. PRESTAÇÃO DE CONTAS (inclusive Parecer de Aprovação das Contas). TOMADA DE CONSTAS ESPE                                                                                                    |

Clique no campo "Interessados"

7

|                                                                              |                                                      | Para saber+ Menu Pesquisa | PROPPI |
|------------------------------------------------------------------------------|------------------------------------------------------|---------------------------|--------|
| iar Processo                                                                 |                                                      |                           |        |
| lo Processo:<br>usar Prestação de contas do Auxilio Financero ao Pesquisador |                                                      |                           | •      |
| ficação                                                                      | 10981                                                |                           |        |
| ição de Contas Auxilio Financeiro ao Pesquisador ANO - Nome do Se            | nidor                                                |                           |        |
| Acação por Assigntos:                                                        |                                                      |                           |        |
| OMADA DE CONTAS. PRESTAÇÃO DE CONTAS (inclusive Parecer                      | te Aprovação das Contas). TOMADA DE CONSTAS ESPECIAL |                           |        |
| sados:                                                                       |                                                      |                           | *      |
| vações desta unidade:                                                        |                                                      |                           |        |
| ivel de Acesso }                                                             |                                                      |                           | d      |
| Sigiloso                                                                     | Restrito                                             | O Público                 |        |
| Hipótese Legal:                                                              |                                                      |                           |        |
|                                                                              |                                                      |                           |        |

# 8 Digite DAPPG e selecione como interessados o setor "DIVISAO DE ARTICULACAO DE PESQUISA E POS-GRADUACAO (DAPPG)"

|                       | - 17                                              |                                                  |
|-----------------------|---------------------------------------------------|--------------------------------------------------|
| Prestação de Contas A | Auxílio Financeiro ao Pesquisador ANO - Nome do S | ervidor                                          |
| Classificação por Ass | s <u>u</u> ntos:                                  |                                                  |
| 57 - TOMADA DE COM    | NTAS. PRESTAÇÃO DE CONTAS (inclusive Parece       | de Aprovação das Contas). TOMADA DE CONSTAS ESPE |
| Interessados:         |                                                   |                                                  |
| DIVISAO DE ARTICUL    | LACAO DE PESQUISA E POS-GRADUA CAO (DAP           | PG)                                              |
|                       |                                                   |                                                  |
| Observações desta uni | idade:                                            |                                                  |
| Qbservações desta uni | idade:                                            |                                                  |

| <b>9</b> Clique em Salvar. |           |   |         |
|----------------------------|-----------|---|---------|
| (DAPPG)                    |           | ¢ | ⊒×<br>₹ |
| Restrito                   | O Público |   |         |
|                            |           |   | Tour.   |
|                            |           |   |         |

Inclusão dos documentos da prestação de contas.

# Clique no ícone Incluir Documento.

| DADE FEDERAL DE OURO PRETO |                                            |
|----------------------------|--------------------------------------------|
| 109.001898/2023-25         | Processo aberto somente na unidade PROPPI. |
|                            |                                            |
|                            |                                            |
|                            |                                            |
|                            |                                            |

# Clique em "Externo"

| Gerar Documento |                                                 |
|-----------------|-------------------------------------------------|
|                 | Escolha o Tipo do Documento: 📀                  |
|                 |                                                 |
|                 | Externo                                         |
|                 | Anexo                                           |
|                 | Ata de Reunião                                  |
|                 | Ata                                             |
|                 | Certidão                                        |
|                 | Checklist PC - Auxílio Publicação               |
|                 | Concessão / Substituição bolsa de Pós-Graduação |
|                 | Conformidade de Gestão: Recebimento de gás      |
|                 | Decisão Administrativa                          |
|                 | Declaração                                      |
|                 | Despacho de Atesto                              |
|                 | Despacho                                        |
|                 | Documento de Formalização da Demanda (DED)      |

#### 2 Em "Tipo de Documento" selecione "Planilha de Prestação de Contas - Aux. Pesquisador"

|                                                                                                    | Para saber+ Menu Pesqu | PROPPI              |
|----------------------------------------------------------------------------------------------------|------------------------|---------------------|
| Registrar Documento Externo                                                                                                    |                        |                     |
| Tipo do Documento:                                                                                                    | Data do Documento:     | Controvar Dados Ven |
| Número (Nome na Árvore:                                                                                                    |                        |                     |
| Formato (?)                                                                                                    |                        |                     |
| Abelro-Assinado<br>Acertilo<br>Acerto                                                                                                    |                        |                     |
| Additvo de Contrato<br>Adjudicação<br>Agenda                                                                                                    |                        | P 🛛                 |
| Angagons<br>Avaria<br>Analis<br>Analis                                                                                                    | p                      |                     |
| Anexo - Formulário de Ressancimento de Despesas<br>Anexo - Formulário de Ressancimento de Despesas<br>Anexos - Solicitação de Auxilio Financeiro |                        | * <b>2回X</b><br>会导  |
| Andração<br>Anterojeto<br>Apertado                                                                                                    |                        |                     |
| Aposte<br>Aposte<br>Apreciação da Comissão Avaliativa                                                                                            |                        | - PX<br>88          |
| Observações desta unidade.                                                                                                    |                        |                     |
|                                                                                                    |                        |                     |
|                                                                                                    |                        |                     |
| Nivel de Acesso                                                                                                    |                        |                     |

#### **13** Clique no campo "Data do Documento" e escolha a data do dia.

| Para saber+ Menu Pesquisa | PROPPI             |
|---------------------------|--------------------|
| Data do Documento:        | Qonfirmar Dados 🛛  |
|                           |                    |
| PG)                       | - ₽ <b>≥</b> ×<br> |

## 12

**14** Selecione o formato "Nato-digital".

| 23-25 🥜 | Registrar Documento Externo                                |
|---------|------------------------------------------------------------|
| nto     |                                                            |
|         | Tipo do Documento:                                         |
|         | Planilha de Prestação de Contas - Aux. Pesquisador         |
|         | Número / Nome na Árvore:                                   |
|         | Formato ⑦                                                  |
|         | Nato-digital<br>Digitalizado nesta Unidade                 |
|         | Remetente:                                                 |
|         | Interessados:                                              |
|         | DIVISAO DE ARTICULACAO DE PESQUISA E POS-GRADUACAO (DAPPG) |
|         | Classificação por Ass <u>u</u> ntos:                       |

**15** Clique em "Anexar Arquivo:" e selecione a planilha de prestação de contas em XLSX preenchida, de acordo com o anexo disponível na página da PROPPI.

| Observações desta unidade:                     |
|------------------------------------------------|
|                                                |
| Nível de Acesso                                |
|                                                |
| Sigiloso                                       |
| Hipótese Legal:                                |
| midimação Pessoai (AL 31 da Cernº 12.527/2011) |
| Appune Appune                                  |
| Esceller storing Nenhum storing escellate      |
| Esconter arquito Internioni arquito esconico   |
| Nome                                           |
| 24                                             |
|                                                |
|                                                |

# Clique em "Confirmar Dados".

| <br>                 |                        |                              |                                    |        |
|----------------------|------------------------|------------------------------|------------------------------------|--------|
|                      |                        |                              |                                    |        |
|                      |                        |                              |                                    | 2      |
|                      | O Público              |                              |                                    | ·      |
|                      | 0.111                  |                              |                                    |        |
|                      |                        |                              |                                    |        |
|                      |                        |                              |                                    |        |
|                      |                        |                              |                                    |        |
|                      |                        | Lista d                      | e Anexos (1 registro               | ):     |
| Tamanho              | Usuário                | Lista d<br>Unidade           | e Anexos (1 registro<br>Ações      | ):     |
| Tamanho<br>129.11 Kb | Usuário<br>07581317633 | Lista d<br>Unidade<br>PROPPI | e Anexos (1 registro<br>Ações<br>X | ):<br> |

# Clique novamente no número de processo.

| UNIVERSIDADE FEDERAL DE OURO PRETO                                                                                |                                                           |
|----------------------------------------------------------------------------------------------------|-----------------------------------------------------------|
| 23109.001698/2023-25         Planilha de Prestação de Contas - Aux. Pesquisador (0476         Consultar Andamento | Clique aqui para visualizar o conteúdo deste documento em |

#### Clique em Incluir Documento.

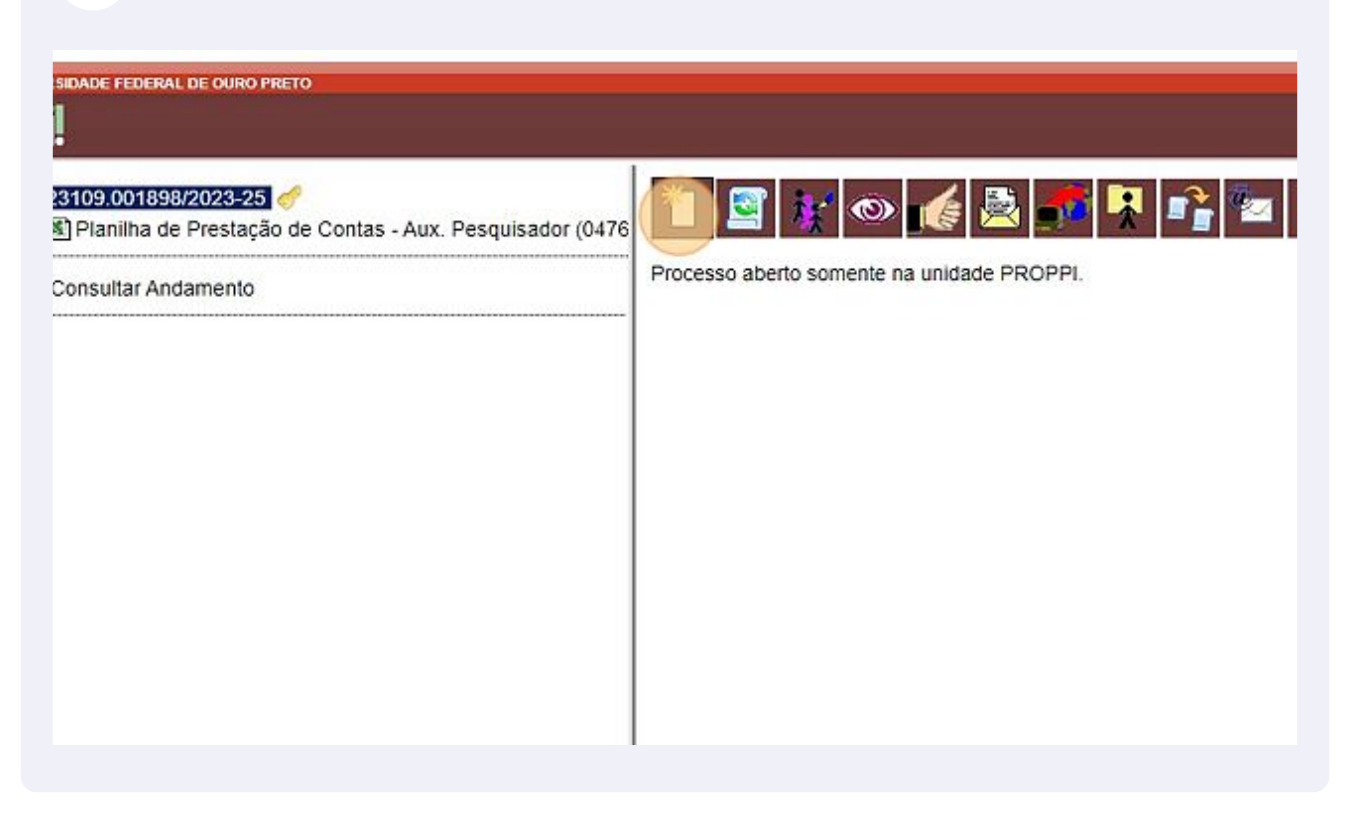

#### Clique em "Externo"

| Gerar Documento |                                                 |
|-----------------|-------------------------------------------------|
|                 | Escolha o Tipo do Documento: 🍩                  |
|                 | _                                               |
|                 | Externo                                         |
|                 | Anexo                                           |
|                 | Ata de Reunião                                  |
|                 | Ata                                             |
|                 | Certidão                                        |
|                 | Checklist PC - Auxílio Publicação               |
|                 | Concessão / Substituição bolsa de Pós-Graduação |
|                 | Conformidade de Gestão: Recebimento de gás      |
|                 | Decisão Administrativa                          |
|                 | Declaração                                      |
|                 | Despacho de Atesto                              |
|                 | Despacho                                        |
|                 | Documento de Eormalização da Demanda (DED)      |

#### Em "Tipo de Documento" selecione "Relatório de Prestação de Contas - Aux. Pesquisador"

| Registral Documento Externo                                           | -                  | Continue ( |
|-----------------------------------------------------------------------|--------------------|------------|
| Tipo do Documento:                                                    | Data do Documento: |            |
| Número / Nome na Árvore.                                              |                    |            |
| , Formato (%)                                                         |                    |            |
| Abano-Assinado<br>Acórdão                                             |                    |            |
| Acondo<br>Aditivo de Contrato                                         |                    |            |
| Agenda<br>Alegações                                                   |                    | P          |
| Alvará<br>Anais                                                       |                    |            |
| Analog<br>Analog<br>Analog Formulation de Bassacrimente de Partnasien | -                  | · 28       |
| Anexos - Solicitação de Auxilio Financeiro<br>Anotação                |                    | -          |
| Anteprojeto<br>Apartado                                               | 1                  |            |
| Addice<br>Adestia<br>Apreciaçãe da Comissão Avalativa                 | * <b>*</b>         | - PX<br>88 |
| Observacões desta unidade                                             |                    |            |
|                                                                       |                    |            |
|                                                                       |                    | A          |

#### **21** Clique no campo "Data do Documento" e escolha a data do dia.

|               |                    | Para saber+ Menu F | 'esquisa |
|---------------|--------------------|--------------------|----------|
| <b></b>       | Data do Documento: | ] 🛱                | Confirm  |
|               |                    |                    | P        |
| JACAO (DAPPG) |                    |                    | ^ P      |

## 20

| Selecione o formato "Nato-digita | I".                              |
|----------------------------------|----------------------------------|
|                                  | Selecione o formato "Nato-digita |

| 23-25 🥔<br>estação de Contas - Aux. Pesquisador (0476 | Registrar Documento Externo                                |
|-------------------------------------------------------|------------------------------------------------------------|
| ento                                                  | Tipo do Documento:                                         |
|                                                       | Relat. de Prestação de Contas - Aux. Pesquisador           |
|                                                       | Número / Nome na Árvore:                                   |
|                                                       | Formato 🕜                                                  |
|                                                       | Nato-digital<br>Digitalizado nesta Unidade                 |
|                                                       | Remetente:                                                 |
|                                                       | Interessados:                                              |
|                                                       | DIVISAO DE ARTICULAÇÃO DE PESQUISA E POS-GRADUAÇÃO (DAPPG) |
|                                                       | Classificação por Assuntos:                                |

**23** Clique em "Anexar Arquivo:" e selecione o relatório de prestação de contas em PDF preenchido, de acordo com o anexo disponível na página da PROPPI.

|   | 2) - LOWMEN DE CONTINO, ENEO INÇAO DE CONTINO (INCUSIVE PARACEI DE ADIOVAÇÃO |
|---|------------------------------------------------------------------------------|
|   | Observações desta unidade:                                                   |
|   |                                                                              |
|   |                                                                              |
|   | Hipótese Legal:<br>Informação Pessoal (Art. 31 da Lei nº 12.527/2011)        |
|   | Anexar Arquivo<br>Escolher arquivo<br>Nenhum arquivo escolhido               |
|   | Nome                                                                         |
| , |                                                                              |
|   |                                                                              |

# 24 Clique em "Confirmar Dados".

|                      |                        |                              |                                    | *          |              |  |
|----------------------|------------------------|------------------------------|------------------------------------|------------|--------------|--|
|                      |                        |                              |                                    |            |              |  |
|                      |                        |                              |                                    | ]          |              |  |
|                      |                        |                              |                                    |            |              |  |
|                      |                        |                              |                                    |            |              |  |
|                      |                        |                              |                                    | 1          |              |  |
|                      | O Público              |                              |                                    |            |              |  |
|                      |                        |                              |                                    |            |              |  |
|                      |                        |                              |                                    |            |              |  |
|                      |                        |                              | ~                                  |            |              |  |
|                      |                        |                              | ~                                  |            |              |  |
|                      |                        |                              | <b>v</b>                           |            |              |  |
|                      |                        |                              | <b>v</b>                           |            |              |  |
|                      |                        | Lista d                      | e Anexos (1 registro               | ) <u>;</u> |              |  |
| Tamanho              | Usuário                | Lista d<br>Unidade           | e Anexos (1 registro<br>Ações      | ):<br>     |              |  |
| Tamanho<br>129.11 Kb | Usuário<br>07581317633 | Lista d<br>Unidade<br>PROPPI | e Anexos (1 registro<br>Ações<br>X | p):        |              |  |
| Tamanho<br>129.11 Kb | Usuário<br>07581317633 | Lista d<br>Unidade<br>PROPPI | e Anexos (1 registro<br>Ações<br>X | p):        |              |  |
| Tamanho<br>129.11 Kb | Usuário<br>07581317633 | Lista d<br>Unidade<br>PROPPI | e Anexos (1 registro<br>Ações<br>X | o):        | <u>Votar</u> |  |

# Envio do processo

# 25 Clique no número do processo

| 23109.001898/2023-25<br>Planilha de Prestação de Contas - Aux. Pesquisador (0476<br>Relat. de Prestação de Contas - Aux. Pesquisador (04760 | Registrar Documento Externo                             |
|----------------------------------------------------------------------------------------------------|---------------------------------------------------------|
| Checklist PC - Auxilio Pesquisador DAPPG 0476020 🝼                                                                                          | Tipo do Documento:                                      |
| Checklist PC - Auxílio Publicação DAPPG 0476029 ổ                                                                                           | Planiha de Prestação de Contas - Aux. Pesquisador       |
| © Consultar Andamento                                                                                                    | Número / Nome na Árvore:                                |
|                                                                                                    | Formato ⑦<br>Nato-digital<br>Digitalizado nesta Unidade |
|                                                                                                    | Remetente:                                              |
|                                                                                                    | L.                                                      |

# 26 Clique no ícone "Enviar Processo"

| s - Aux. Pesquisador (04760<br>Aux. Pesquisador (04760<br>o DAPPG 0476029<br>DAPPG 0476029<br>Processo aberto nas unidades:<br>DAPPG<br>PROPPI | s - Aux. Pesquisador (0476<br>Aux. Pesquisador (04760*<br>lor DAPPG 0476020<br>DAPPG 0476029 | Processo aberto nas unidades:<br>DAPPG<br>PROPPI |
|----------------------------------------------------------------------------------------------------|----------------------------------------------------------------------------------------------|--------------------------------------------------|

# 27 Clique no campo "Unidades" e digite DAPPG

| de Contas - Aux. Pesquisador (0476<br>de Contas - Aux. Pesquisador (04760°   | Enviar Processo                                                                                         |
|------------------------------------------------------------------------------|----------------------------------------------------------------------------------------------------|
| o Pesquisador DAPPG 0476020 🧬<br>o Publicação DAPPG 0476029 🦪<br>0 <b>51</b> | Processos:<br>23109.001898/2023-25 - Pesquisa: Prestação de contas do Auxílio Financeiro ao Pesquisador |
|                                                                              |                                                                                                    |
|                                                                              | Unidades:                                                                                               |
|                                                                              |                                                                                                    |
|                                                                              | Manter processo aberto na unidade atual                                                                 |
|                                                                              | 🗌 Remover anotação                                                                                      |
|                                                                              | Enviar e-mail de notificação                                                                            |
|                                                                              | Retorno Programado                                                                                      |
|                                                                              |                                                                                                    |

28 Clique em "DAPPG - DIVISAO DE ARTICULACAO DE PESQUISA E POS-GRADUACAO"

| ∎ 🎻<br>ão de Contas - Aux. Pesquisador (0476                                                                | Enviar Processo                                                                                         |
|----------------------------------------------------------------------------------------------------|----------------------------------------------------------------------------------------------------|
| de Contas - Aux. Pesquisador (04760°<br>io Pesquisador DAPPG 0476020<br>io Publicação DAPPG 0476029<br>5051 | Processos:<br>23109.001898/2023-25 - Pesquisa: Prestação de contas do Auxílio Financeiro ao Pesquisador |
|                                                                                                    | Unidades:<br>DAPPG - DIVISAO DE ARTICULACAO DE PESQUISA E POS-GRADUACAO                                 |
|                                                                                                    | Manter processo aberto na unidade atual                                                                 |
|                                                                                                    | Remover anotação                                                                                        |
|                                                                                                    | Enviar e-mail de notificação                                                                            |
|                                                                                                    | Retorno Programado                                                                                      |
|                                                                                                    | O Data certa                                                                                            |
|                                                                                                    | Prazo em dias                                                                                           |

| PC - Auxilio Pesquisador DAPPG 0476020 💞<br>PC - Auxilio Publicação DAPPG 0476029 🧬<br>APPG 0476051 | Processos:<br>23109.001898/2023-25 - Pesquisa: Prestação de contas do Auxílio Financeiro ao Pesquisa |
|----------------------------------------------------------------------------------------------------|----------------------------------------------------------------------------------------------------|
| idamento                                                                                            | Unidades:                                                                                            |
|                                                                                                    | DAPPG - DIVISAO DE ARTICULACAO DE PESQUISA E POS-GRADUACAO                                           |
|                                                                                                    |                                                                                                    |
|                                                                                                    | Manter processo aperto na unidade atual     Remover englação                                         |
|                                                                                                    | Enviar e-mail de notificação                                                                         |
|                                                                                                    | Retorno Programado                                                                                   |
|                                                                                                    | O Data certa                                                                                         |
|                                                                                                    | O Prazo em dias                                                                                      |

|                      | Para saber+ Menu Pesquisa | PROPPI 🗸 📑 N 🌲 🧨 🗄 |
|----------------------|---------------------------|--------------------|
|                      |                           | Envier             |
|                      | *                         |                    |
|                      |                           |                    |
| Mostrar unidades por | onde tramitou             | 200.<br>×          |
|                      |                           |                    |

Made with Scribe - https://scribehow.com

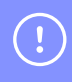

Agora é só aguardar a avaliação da prestação de contas. Toda a tramitação será pelo SEI.